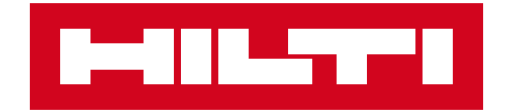

# 網上管理工具

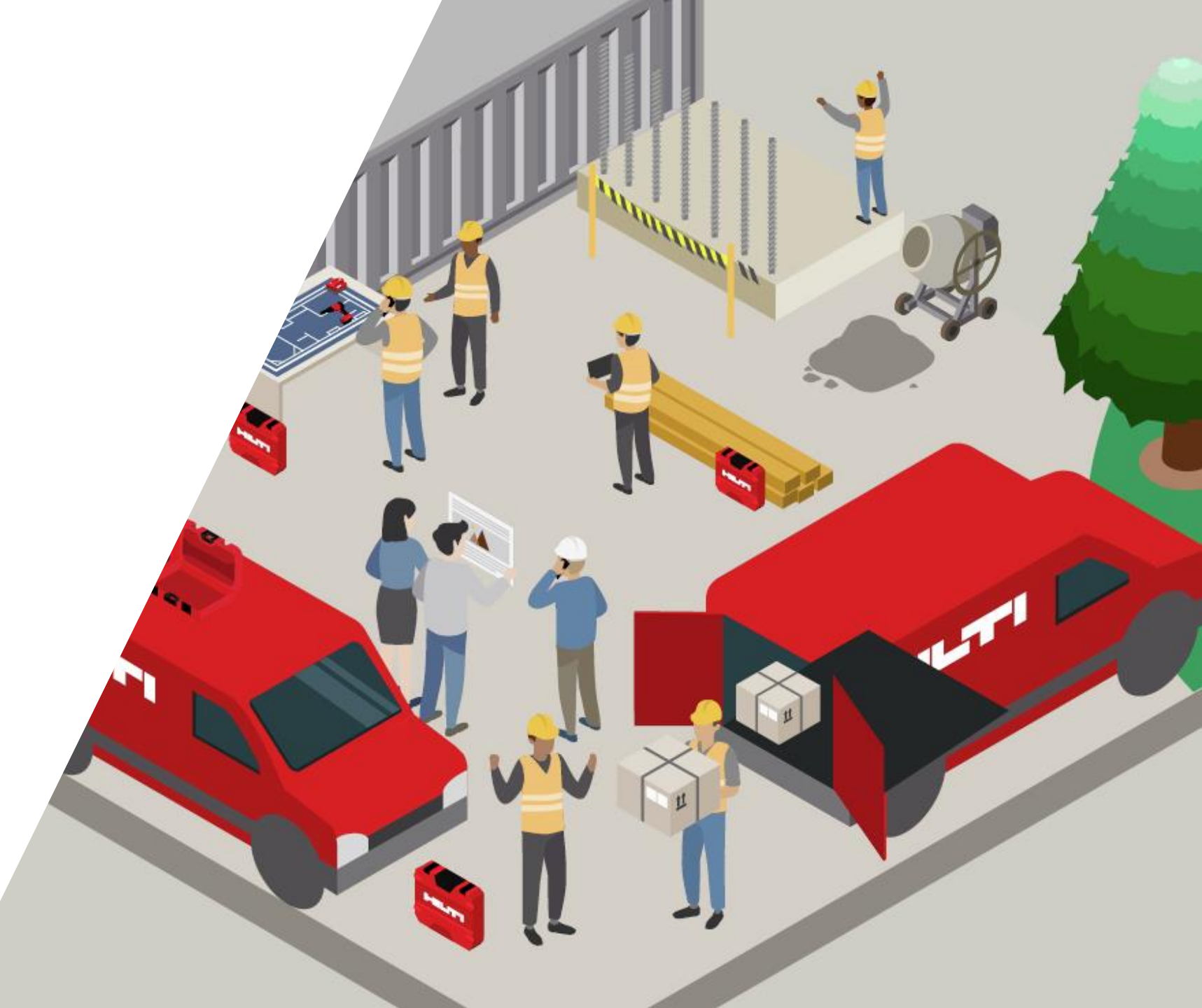

# 登入後,打開「工具列表」即可查看/管理所有工具

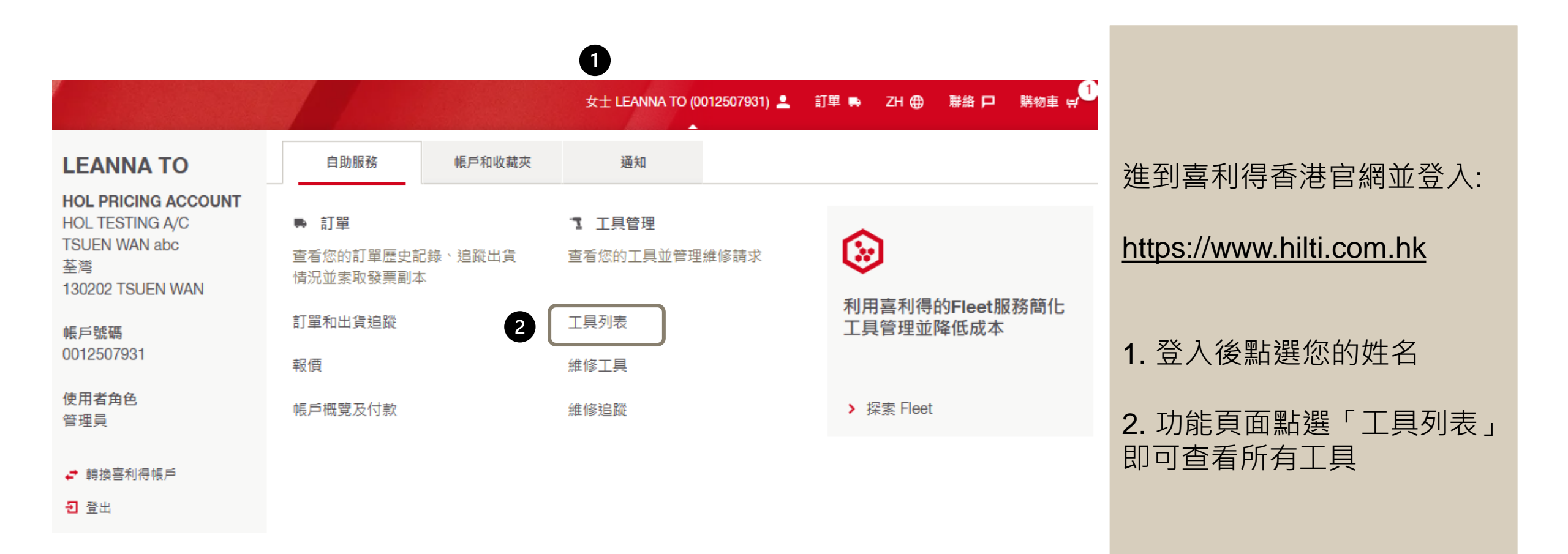

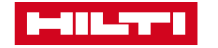

### 檢視工具的使用狀態和機身編號

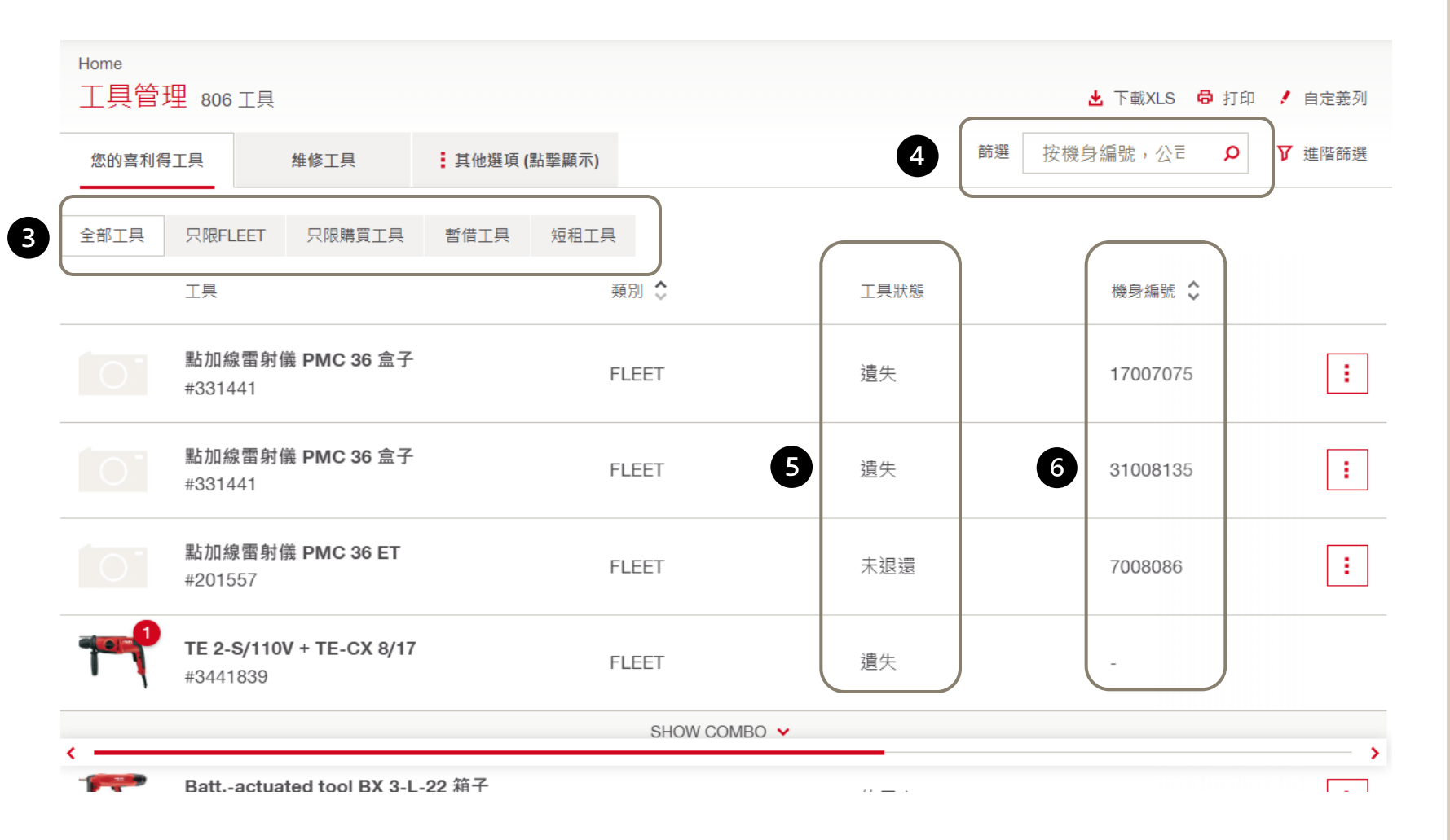

3. 若同時擁有購買、長租 (Fleet) 和短租工具,您可以 在此看見不同購買類型的工具 分類 \*若只擁有購買工具的客戶則 不會有此處選項 4. 透過輸入機身編號、型號 或是關鍵字查詢特定工具 5. 可以在工具狀態欄中看到 工具的使用狀態 6. 擁有同款工具時可依據不 同機身編號分辨工具

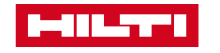

#### 按工具種類、合約期或公司參考編號進階篩選工具

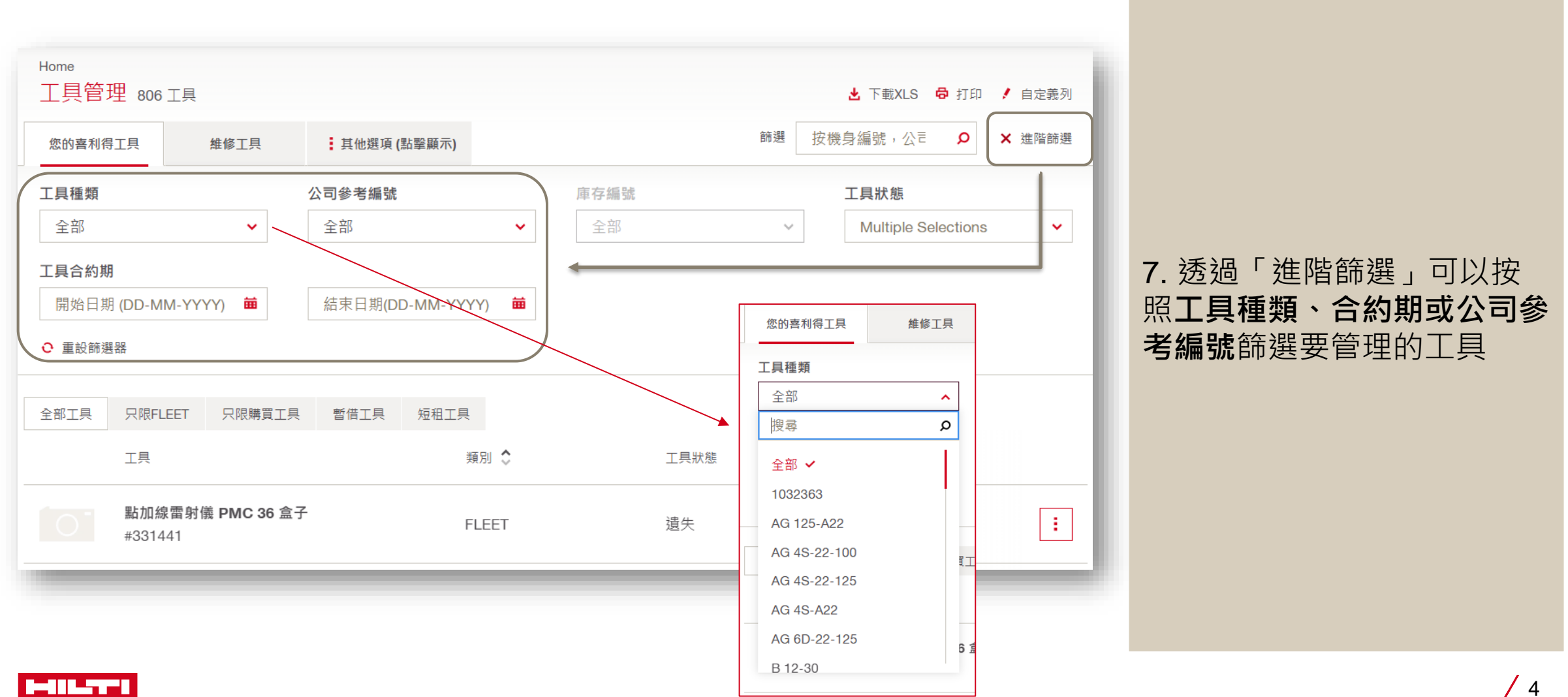

## 依據自己所需,自定頁面顯示的資訊

| Home<br>工具管理 371工具          |             |                      |          | ★ 下載XLS → | <ul> <li>局 打印 × 自定義列</li> </ul> | 8. 點選「自定義列」,可<br>以依據自己所需要,勾選       |
|-----------------------------|-------------|----------------------|----------|-----------|---------------------------------|------------------------------------|
| 您的喜利得工具 維修工具                | 其他選項 (點擊顯示) | 篩選 按機身編號,公元 ♪ ▼ 進階篩選 |          |           |                                 | 不同方格,以更改頁面顯                        |
| ☑ 工具狀態                      | □ 採購單編號     | ✔ 公司参考               | 5編號      | □庫存編號     |                                 | 示的工具資訊,例如:                         |
| □ 合同類型                      | 一合同開始日期     | ☑ 合同完結日              |          | □ 合約期     |                                 |                                    |
| □ 准許暫借工具 □ 盜竊保障             |             | 「月費」                 |          | 上次維修      |                                 | 但攸期44亩(日期)                         |
| □ 維修成本 ▲ 維修次數               |             | □ 保養期內               |          | □ 購買日期    |                                 | 一休修别和术(口别)                         |
| ✔ 保修期結束 □ 工具號碼              |             | □版本                  |          |           |                                 | - 維修次數                             |
| □ 選擇全部                      |             |                      |          |           |                                 | - 上次維修日期                           |
| 全部工具 只限FLEET 只限購買工具         | 哲借工具 短租工具   |                      |          |           |                                 |                                    |
| 工具                          | 類別 🗘        | 工具狀態                 | 機身編號 ♦   | 公司參考編號 💲  |                                 | 以下選項僅限長租 (Fleet)                   |
| 點加線雷射儀 PMC 36 盒子<br>#331441 | F FLEET     | 遠失                   | 17007075 | -         | 30-0                            | <ul><li>各户:</li><li>– 月費</li></ul> |
| 點加線雷射儀 PMC 36 盒子<br>#331441 | F FLEET     | 逮失                   | 31008135 |           | 31-1                            | - 合同開始與完結日期                        |
| 點加線雷射儀 PMC 36 ET<br>#201557 | FLEET       | 未退還                  | 7008086  | -         | 29-0                            | 了解工具維修紀錄以及免費維修到期日,可評估是             |
| TE 2-S/110V + TE-CX 8/1     | 7           | 3445/1               |          |           | 20.0                            | 否需要更換工具                            |

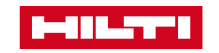

#### 下載工具清單以查看工具完整資訊

|                     |              |          |            |         |                                                                              |                                                                                                    |                                                                                                    | 10 9                                                                                                |                                                                                                    |                                                                                                    |
|---------------------|--------------|----------|------------|---------|------------------------------------------------------------------------------|----------------------------------------------------------------------------------------------------|----------------------------------------------------------------------------------------------------|----------------------------------------------------------------------------------------------------|----------------------------------------------------------------------------------------------------|----------------------------------------------------------------------------------------------------|
| Home<br>工具管理        | ▋ 357 工具     |          |            |         |                                                                              |                                                                                                    |                                                                                                    | ➡ 下載XLS                                                                                             | ● 打印 ×                                                                                                    | 自定義列                                                                                                    |
| 您的喜利得               | T具           | 維修工具     | 其他選項(點擊顯示) |         |                                                                              |                                                                                                    | 篩選 按核                                                                                                    | 幾身編號,公言                                                                                             | Q<br>7                                                                                                    | 進階篩選                                                                                                    |
| ☑ 工具狀態              | □具狀態 □ 採購單編號 |          |            |         | ☑ 公司參考編號                                                                     |                                                                                                    |                                                                                                    |                                                                                                    |                                                                                                    |                                                                                                    |
| □ 合同類型              |              | □ 合同開始日期 |            | ☑ 合同完結日 | □ 合約期                                                                        |                                                                                                    |                                                                                                    |                                                                                                    |                                                                                                    |                                                                                                    |
| □ 准許暫借工具            |              | □ 盜竊保障   |            | □月費     | □ 上次維修                                                                       |                                                                                                    |                                                                                                    |                                                                                                    |                                                                                                    |                                                                                                    |
| □ 維修成本 [            |              |          | □ 維修次數     |         |                                                                              | □ 保養期內 □ 購買日期                                                                                                    |                                                                                                    |                                                                                                    |                                                                                                    |                                                                                                    |
| 🗌 保修期結              | 保修期結束 🗌 工具號碼 |          |            | □ 版本    |                                                                              | □ 短租工具開                                                                                                    | 始日期                                                                                                    |                                                                                                    |                                                                                                    |                                                                                                    |
| ☑ 短租工具預計結束日期        |              |          |            |         | AutoSave Off ☐ 5 × C <sup>1</sup> = = = File Home Insert Page Layout Formula | 工具管理-您的意利得工具-<br>las Data Review View Automate He                                                                                                    | ✓ ♀ Search                                                                                                    |                                                                                                    | Comment                                                                                                    |                                                                                                    |
| <mark>司</mark> 選擇全部 | ß            |          |            |         |                                                                              | $ \begin{array}{c c} & & \\ \hline & & \\ \hline \hline & & \\ \hline & & \\ \hline & & \\ \hline & & \\ \hline & & \\ \hline & & \\ \hline & & \\ \hline & & \\ \hline & & \\ \hline & & \\ \hline & & \\ \hline & & \\ \hline \hline & & \\ \hline & & \\ \hline & & \\ \hline & & \\ \hline & & \\ \hline & & \\ \hline & & \\ \hline \hline & & \\ \hline \hline \\ \hline & & \\ \hline \hline \\ \hline & & \\ \hline \hline \\ \hline \hline \\ \hline \\$ | Ξ         Ξ         Ξ | ional Formatting * 🔠 Insert * 2<br>t as Table * 😿 Delete * [<br>/les * 🔠 Format * 4<br>Styles Cells | ∑ v 2v v<br>∑ v 0 v<br>Editing Sensitivity Ad                                                                                                    | Id-ins Analyze Get Jira<br>Data Jira Clou                                                                                               |
| 全部工具                | 只限FLEET      | 只限購買工具   | 暫借工具       | 短租工具    |                                                                              | A1 ~ I X / fx / 描述<br>A 1 描述 /  2 充電式衝撃電動起子 SID 4A22 箱子 3 電池組 B 22/8 0 Li-ion                                                                                                    | B         C         D         E           査品編<                                                                                                    | F G H I<br>單維▼公司參考▼庫存編▼合同類<br>- ZFPA<br>- ZFPA                                                      | J K<br>★ 合同開始 ★ 合同完新★ 合<br>01-02-2021 31-12-2025<br>01-02-2021 31-12-2025                                                                                                    | L M<br>2約耳▼准許暫借▼ 盜網<br>36 是 是<br>36 是 是                                                                                                 |
|                     | 工具           |          |            | 類別      | BJ 🗘                                                                         | 4 電池組 B 22/8 0 Li-ion<br>5 TE 50-AVR 230V (TE-YX 25/52 + YX-SM 36)<br>6 提登兩用電磁道 TE 50-AVR 230 V<br>7 Kit TE 1000-AVR 230V + SPX SM 36 (4)<br>8 整破機 TE 1000-AVR 230V univ cord<br>9 Kit AG125A22+5'SPX(25)                                                                                                    | 218383         Fleet         被盗         23940307         -           5572909         Fleet         使用中         -         -         -           2128234         Fleet         使用中         134511         -         -         -           21624419         Fleet         使用中         -         -         -         -         -           2167743         Fleet         特地         168750         -         -         -           5599356         Fleet         使用中         -         -         -         -                                                                                                    | - ZFPA<br>- ZFPA<br>- ZFPA<br>- ZFPA<br>- ZFPA                                                      | 01-02-2021 31-01-2022<br>01-02-2021 31-12-2025<br>01-02-2021 31-12-2025<br>01-02-2021 31-12-2025<br>01-02-2021 31-12-2025<br>01-02-2021 31-12-2025                                                                                                    | 36 是     是       48 不是     是       48 是     是       48 不是     是       48 不是     是       48 不是     是       48 不是     是       48 不是     是 |
|                     |              |          |            |         |                                                                              | 0) 二方電式防急機(A-125-A22 盒子<br>1) Kin TE 60-05 G3 239(-5M2826)<br>2) Kin TE 6-A22 (1) + TE CX 12/17 (6)<br>1) 二方電式電信器 TE 6-A22 福子<br>24 Kin TE 1000-AVR 230V + 5PX SM 35 (4)<br>5) 二量磁機 TE 1000-AVR 230V (mix (cd)<br>6) Kin TE 500-X G3 230V+5M28(b)<br>7) 二量磁機 TE 500-X 230V 新音<br>8) Kin TE 3000-AVR 230V-Cont-SM40+FM40<br>9) 二量磁機 TE 3000-AVR 230V-Cont-SM40+FM40<br>9) Kin TE 3000-AVR 230V-Cont-SM40+FM40<br>9) Kin TE 3000-AVR 230V-Cont-SM40+FM40<br>8) Kin TE 3000-AVR 230V-Cont-SM40+FM40<br>8) Kin TE 3000-AVR 230V-Cont-SM40+FM40<br>8) Kin TE 3000-AVR 230V-FM40+FM40<br>8) Kin TE 3000-AVR 230V-Cont-SM40+FM40<br>8) Kin TE 3000-AVR 230V-Cont-SM40+FM40<br>8) Kin TE 3000-AVR 230V-Cont-SM40+FM40+FM40+FM40+FM40+FM40+FM40+FM40+F                                                                                                    | 2109969         Filed         被盜         614604           502038         Filed         使用中         -           592709         Filed         使用中         -           502179         Filed         世取取         532178           5041743         Filed         使用中         -           506189         Filed         使用中         -           517723         Filed         使用中         -           717023         Filed         被盗         55759           5003195         Filed         被盗         -           719034         Filed         被盗         12259                                                                                                    | - 2FPA<br>- 2FPA<br>- 2FPA<br>- 2FPA<br>- 2FPA<br>- 2FPA<br>- 2FPA<br>- 2FPA<br>- 2FPA              | $\begin{array}{c} 0102.2021 & 31.01.2022 \\ 01.02.2021 & 31.08.2023 \\ 01.02.2021 & 31.08.2023 \\ 01.02.2021 & 31.08.203 \\ 01.02.2021 & 31.08.203 \\ 01.02.2021 & 31.08.2021 \\ 01.02.2021 & 31.08.2021 \\ 01.02.2021 & 31.08.2021 \\ 01.02.2021$ | 44 문 문 문<br>36 不是 문<br>48 不是 문<br>48 구是 문<br>48 구是 문<br>48 구是 문<br>36 주문 문<br>56 문 문<br>8 문<br>48 문<br>8 문<br>7 년<br>7 년<br>7 년<br>7 년  |

▲工具清單Excel

9. 點選「打印」可印出目前頁 面所顯示的工具清單, 讓你在工作現場更容易管 理工具

10. 點選「下載XLS」,可以 下載完整工具清單(Excel檔), 查看工具的所有資訊

## 追蹤維修進度以及其他功能包括報告遺失/被盗等功能

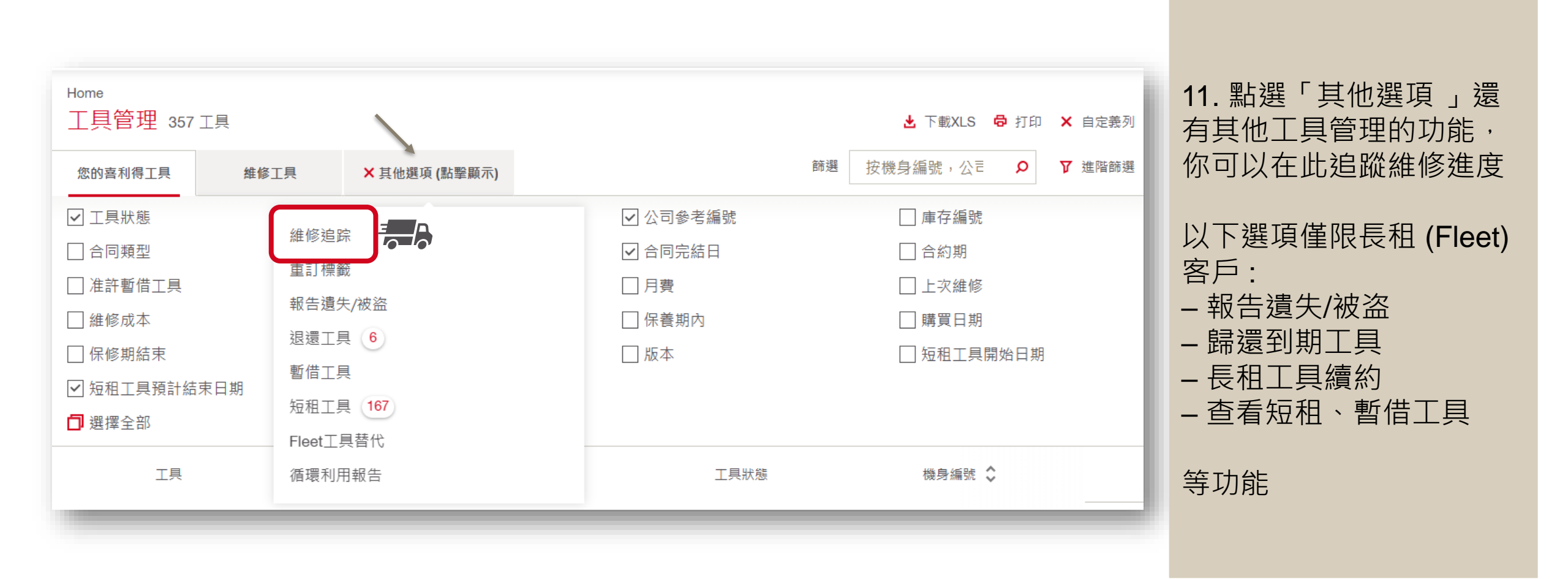

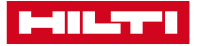